Rhassef Ayoub

BTS SIO 1

# Document de validation de compétences

# AP 3 – Cloud et wifi

25-11/02-03/2025

Equipier : Hadrien

## 1. Présentation du contexte d'entreprise

### Client : CentreCall

CentreCall est une société spécialisée dans l'accueil téléphonique et le télémarketing, répartie sur cinq centres d'appels. Elle dispose d'un réseau centralisé avec des serveurs hébergés en interne. Dans le cadre de l'amélioration de son infrastructure informatique, l'entreprise souhaite déployer un service de stockage et de partage cloud pour ses collaborateurs.

Pour répondre à ce besoin, la société a retenu Nextcloud, une solution libre et open-source, permettant de synchroniser et partager des fichiers tout en assurant la souveraineté des données. L'objectif est d'intégrer cette solution à l'infrastructure Active Directory existante et de la rendre accessible en interne, via le nom nextcloud.centrecall.local et l'IP 172.18.X0.3 (X = numéro de groupe).

## 2. Objectifs attendus

### **Objectifs** attendus

Mettre en place une infrastructure sécurisée basée sur Nextcloud, hébergée sur une machine virtuelle sous Ubuntu Server 22.04. Cette infrastructure devra :

- Être accessible via navigateur sur l'adresse 172.18.X0.3.
- Répondre au nom DNS nextcloud.centrecall.local.
- Être intégrée à l'Active Directory existant.
- Fournir un accès sécurisé par authentification multi facteur.
- Être accessible via le réseau WiFi de l'entreprise depuis des smartphones iOS/Android.
- Permettre un accès SSH pour les membres de l'équipe projet.

### Contraintes spécifiques

- Serveur sous Ubuntu Server 22.04.
- Clients sous Windows 11 et smartphones iOS/Android.
- Serveur virtualisé, hébergé sur l'infrastructure de l'entreprise.
- Documentation complète au format électronique (fiche technique, rapport de tests, captures).

### 3. Plan de travail

La mise en œuvre du projet s'organise en plusieurs tâches, permettant un déploiement progressif et sécurisé :

- A1 : Planning des activités

- A2 : Description des fonctionnalités de Nextcloud
- A3 : Installation de l'environnement (VM)
- A4 : Paramétrage IP
- A5 : Paramétrage SSH
- A6 : Installation du serveur Nextcloud
- A7 : Configuration du service
- A8 : Sécurisation (A2F)
- A9 : Installation du client Nextcloud
- A10 : Fiche de configuration et rapport de tests
- A11 : Résolution de nom
- A12 : Intégration à l'Active Directory
- A13 : Accès WiFi par smartphone
- A14 : Comptes-rendus hebdomadaires (Trello)
- A15 : Compte rendu de validation de compétences
- A16 : Oral technique du groupe
- A17 : Oral du chef de projet

### 4. Réalisation

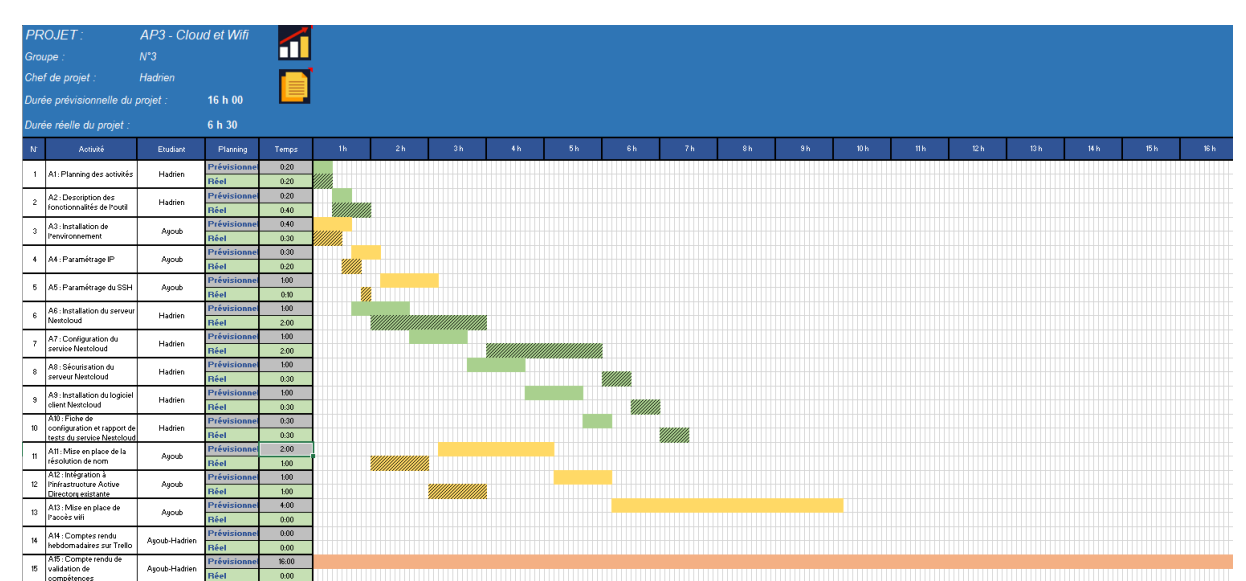

#### A1 : Planning des activités

#### > A2 : Description des fonctionnalités de l'outil

Nextcloud est une solution open source de stockage et de partage de fichiers dans le cloud, offrant une plateforme collaborative complète pour les entreprises et les particuliers.

Il permet une gestion autonome des données, garantissant une souveraineté totale sans dépendre de fournisseurs tiers tels que Google ou Apple.

Parmi les principales fonctionnalités de Nextcloud, on retrouve :

- Synchronisation et partage de fichiers : accès sécurisé aux fichiers depuis n'importe quel appareil, avec des options de partage personnalisables pour une collaboration fluide.
- Édition collaborative en temps réel : grâce à l'intégration avec des suites bureautiques comme Collabora ou OnlyOffice, les utilisateurs peuvent co-éditer des documents simultanément, améliorant ainsi l'efficacité du travail d'équipe.
- Outils de communication intégrés : Nextcloud Talk offre des fonctionnalités de messagerie instantanée, ainsi que des appels audio et vidéo, facilitant la communication interne, notamment pour les équipes en télétravail.
- Gestion des calendriers et des contacts : synchronisation des agendas et des carnets d'adresses, permettant une organisation optimale des rendez-vous et des informations de contact.
- Sécurité avancée : chiffrement des fichiers, contrôle d'accès basé sur des règles, politiques de mots de passe robustes et protection contre les ransomwares assurent une protection renforcée des données sensibles.

Les avantages de l'utilisation de Nextcloud incluent :

- Souveraineté des données : en hébergeant Nextcloud sur ses propres serveurs, une organisation conserve un contrôle total sur ses informations, réduisant les risques liés à la confidentialité et à la conformité réglementaire.
- Flexibilité et extensibilité : une large gamme d'applications et d'API disponibles permet d'adapter la plateforme aux besoins spécifiques de chaque utilisateur ou entreprise, sans coûts supplémentaires de licence.
- Compatibilité et intégration : Nextcloud s'intègre facilement avec des services existants tels que FTP, Windows Network Drive ou SharePoint, optimisant ainsi les infrastructures informatiques en place.

En somme, Nextcloud offre une solution complète et sécurisée pour le stockage, le partage et la collaboration sur des fichiers, tout en garantissant une maîtrise totale des données et une adaptabilité aux besoins spécifiques des utilisateurs.

#### > A3 : Installation de l'environnement

On supprime les anciennes configurations de ssh, de ftp et apache2 pour pouvoir bien recommencer. On utilise la commande :

sudo apt remove --purge openssh-server vsftpd apache2 -y

Et on fait : apt install php php-common libapache2-mod-php php-bz2 php-gd php-mysql \ php-curl php-mbstring php-imagick php-zip php-common php-curl php-xml \ php-json php-bcmath php-xml php-intl php-gmp zip unzip wget –y

Ensuite

systemctl restart apache2

Pour installer apache2 et les paquets utiles pour héberger le site et on redémarrer le service

#### > A4 : Paramétrage IP

root@apgsb:~# nano /etc/netplan/50-cloud-init.yaml

Fichier de conf IP :

| GNU nano 7.2 /etc/netplan/50-cloud-init.vaml                                                     |
|--------------------------------------------------------------------------------------------------|
| # This file is generated from information provided by the datasource. Changes                    |
| # to it will not persist across an instance reboot. To disable cloud-init's                      |
| <pre># network configuration capabilities, write a file</pre>                                    |
| <pre># /etc/cloud/cloud.cfg.d/99-disable-network-config.cfg with the following:</pre>            |
| <pre># network: {config: disabled}</pre>                                                         |
| network:                                                                                         |
| ethernets:                                                                                       |
| eth0:                                                                                            |
| dhcp4: no                                                                                        |
| addresses:                                                                                       |
| - 172.18.10.5/16                                                                                 |
| routes:                                                                                          |
| - to: default                                                                                    |
| via: 172.18.255.254                                                                              |
| nameservers:                                                                                     |
| addresses:                                                                                       |
| - 1/2.1/.1/2.4                                                                                   |
| Application de la conf :                                                                         |
| root@apgsb:~# netplan apply                                                                      |
| Vérification de la conf :                                                                        |
| : eth0: <broadcast,multicast,up,lower up=""> mtu 1500 adisc ma st</broadcast,multicast,up,lower> |
| link/ether 00:15:5d:6d:5c:07 brd ff:ff:ff:ff:ff:ff                                               |
| inet 172.18.10.5/16 brd 172.18.255.255 scope global eth0                                         |
| valid lft forever preferred lft forever                                                          |
| inet6 fe80::215:5dff:fe6d:5c07/64 scope link                                                     |
| valid lft forever preferred lft forever                                                          |
|                                                                                                  |
| Test ping Server DNS google :                                                                    |
| root@apgsb:~# ping 8.8.8.8                                                                       |
| PING 8.8.8.8 (8.8.8.8) 56(84) bytes of data.                                                     |
| 64 bytes from 8.8.8.8: icmp seg=1 ttl=114 time=6.06 ms                                           |
| 64 bytes from 8.8.8.8: icmp seq=2 ttl=114 time=5.58 ms                                           |
| 64 bytes from 8.8.8.8: icmp_seq=3 ttl=114 time=5.80 ms                                           |

#### > A5 : Paramétrage du SSH

Sur la VM Ubuntu, on installe OpenSSH Server si ce n'est pas déjà fait :

sudo apt update && sudo apt install -y openssh-server

Ensuite, on vérifie que le service est actif :

sudo systemctl status ssh

Et on ouvre le port 22 au cas où le pare-feu bloque SSH:

sudo ufw allow 22/tcp

A6 : Installation du serveur Nextcloud (+ A7 : Configuration du service Nextcloud)
 On installe mariadb :
 apt Install mariadb-server

Puis on créer l'utilisateur Nextcloud :

CREATE USER 'admingsb'@'localhost' IDENTIFIED BY 'admingsb; CREATE DATABASE ncloud CHARACTER SET utf8mb4 COLLATE utf8mb4\_general\_ci; GRANT ALL PRIVILEGES ON ncloud.\* TO 'ncloud'@'localhost'; FLUSH PRIVILEGES; quit;

Dans cd /var/www/html

root@apgsb:/var/www/html# wget https://download.nextcloud.com/server/releases/latest.zip

root@apgsb:/var/www/html# unzip latest.zip

root@apgsb:/var/www/html# rm -rf latest.zip

root@apgsb:~# chown -R www-data:www-data /var/www/html/nextcloud/

Puis dans cd /var/www/html/nextcloud :

sudo -u www-data php occ maintenance:install --database \ "mysql" --database-name "nextcloud" -database-user "user1" --database-pass \ "user1" --admin-user "admingsb" --admin-pass "admingsb"

```
root@apgsb:/var/www/html/nextcloud# sudo -u www-data php occ maintenance:install --database
\
"mysql" --database-name "nextcloud" --database-user "user1" --database-pass \
"user1" --admin-user "admingsb" --admin-pass "admingsb"
Nextcloud was successfully installed
root@apgsb:/var/www/html/nextcloud# []
```

Puis on modifie le fichier /var/www/html/config/config.php :

```
GNU nano 7.2
                                 /var/www/html/config/config.php *
<?php
$CONFIG = array (
 'passwordsalt' => 'OIsdwXnpc/vmCuDcXLI/nSJw4XIUcY',
 'secret' => 'cymiUSjWhaUVIqqdhH7RP4znAqwWuHN6Obt56q7bq7ganjMZ',
 'trusted domains' => 'nextcloud.centrecall.local',
 array (
   0 => 'localhost',
   1 => 'nextcloud.centrecall.local',
 'datadirectory' => '/var/www/html/data',
 'dbtype' => 'mysql',
 'version' => '31.0.2.1',
 'overwrite.cli.url' => 'http://localhost',
 'dbname' => 'nextcloud',
 'dbhost' => 'localhost',
 'dbport' => '',
 'dbtableprefix' => 'oc ',
 'mysql.utf8mb4' => true,
 'dbuser' => 'user1',
 'dbpassword' => 'user1',
 'installed' => true,
 'instanceid' => 'oc3febiemsbq',
);
```

Puis on ajoute les lignes de « Directory » dans /var/www/html/nextcloud

A8 : Sécurisation du serveur Nextcloud (+ A7 : Configuration du service Nextcloud)
 Dans + application :

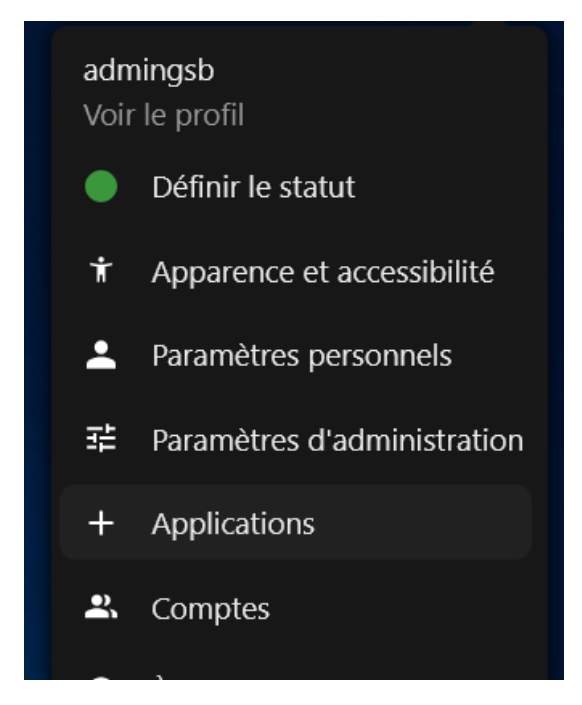

On cherche TOTP :

|    |                                                      |       | t            | wo      | Chercher partou                       | it 🗙 ≰ 🕛     |   |
|----|------------------------------------------------------|-------|--------------|---------|---------------------------------------|--------------|---|
| ≡< | Vos applications                                     |       |              |         | Two-Factor TO<br>Version 13.0.0-dev.0 | TP Provider  | × |
|    | Toutes les applications sont à jour.                 |       |              |         | ✓ En vedette                          |              |   |
| ŧ  | Two-Factor Authentication via Nextcloud notification | 5.0.0 | ✓ En vedette | Activer | <del>_</del><br>Description           | E<br>Détails |   |
| J  | Two-Factor TOTP Provider                             |       | ✓ En vedette | Activer |                                       |              |   |

Qu'on active. Puis dans paramètre puis sécurité on active le TOTP :

# TOTP (Authenticator app)

#### Activer les mots de passe à usage unique (TOTP)

Votre nouveau secret TOTP est: ZSLDBNBVRJMARMH5ZYNRKWSAWROKHAGM

Pour un paramétrage facile, scannez ce QR code avec votre application TOTP.

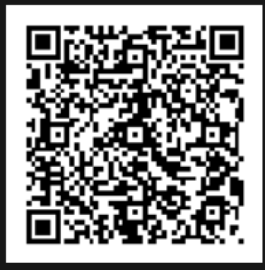

Après avoir configuré votre application, entrez un code de test ci-dessous pour vous assurer que tout f

Code d'authe... Vérifier

On scan le QR code et on suit les étapes sur le téléphone.

On test :

| 000                                                                                                    |  |
|----------------------------------------------------------------------------------------------------|--|
| <section-header>  TOTP (Authenticator app)   Image: Constrained authentification and partir de lapplication d'authentification à deux facteurs de votre appareil.   S60305</section-header> |  |
| Annuler la connexion                                                                                                    |  |

Et on arrive bien dans la page d'accueil.

#### > A9 : Installation du logiciel client Nextcloud

On installe Nextcloud sur le téléphone.

Dans Nextcloud sur le PC en admin on va dans comptes :

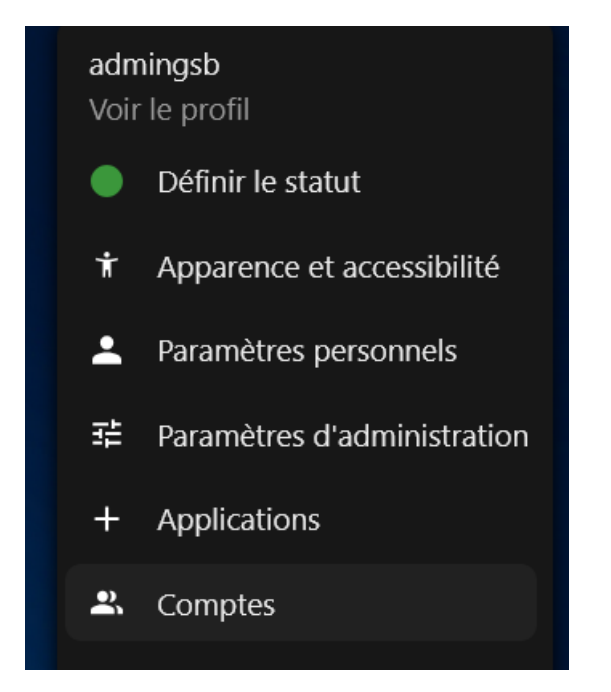

On créer un nouveau groupe qu'on nomme users :

| Groupes |   | + |
|---------|---|---|
| 🟩 users | 1 |   |
|         |   |   |

Puis on fait nouveau compte :

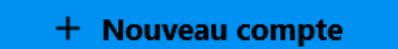

Et on met les informations de l'utilisateur que l'on veut créer (nom d'affichage, mdp, email,...).

Dans le téléphone on se connecte dans l'application Nextcloud avec l'utilisateur et le mot de passe :

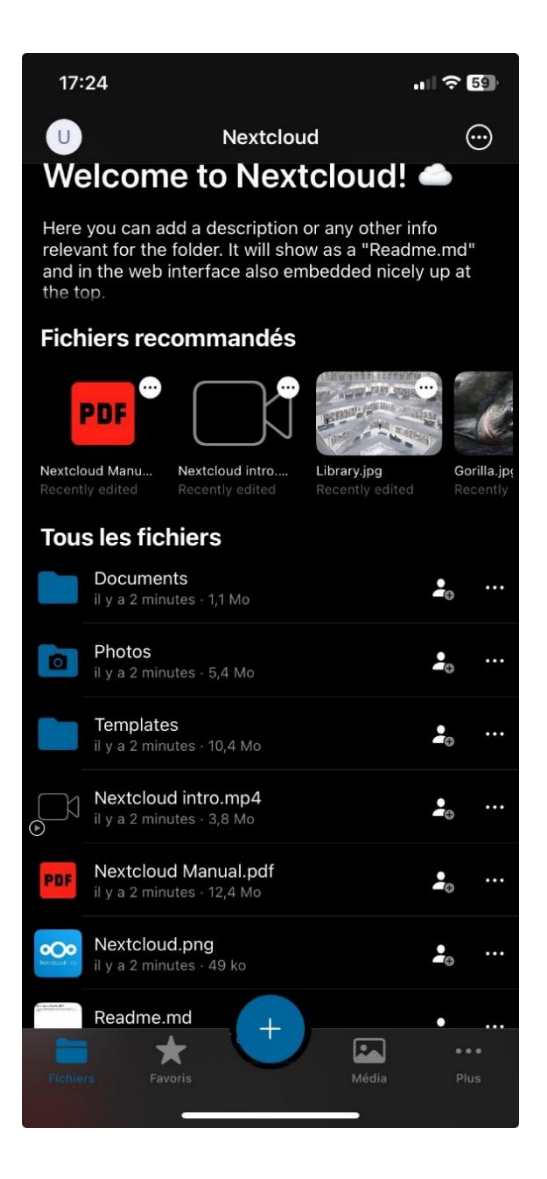

(Cela marche aussi sur PC)

#### > A10 : Fiche de configuration et rapport de tests du service Nextcloud

Tests fait dans les autres activités Nextcloud.

> A11 : Mise en place de la résolution de nom

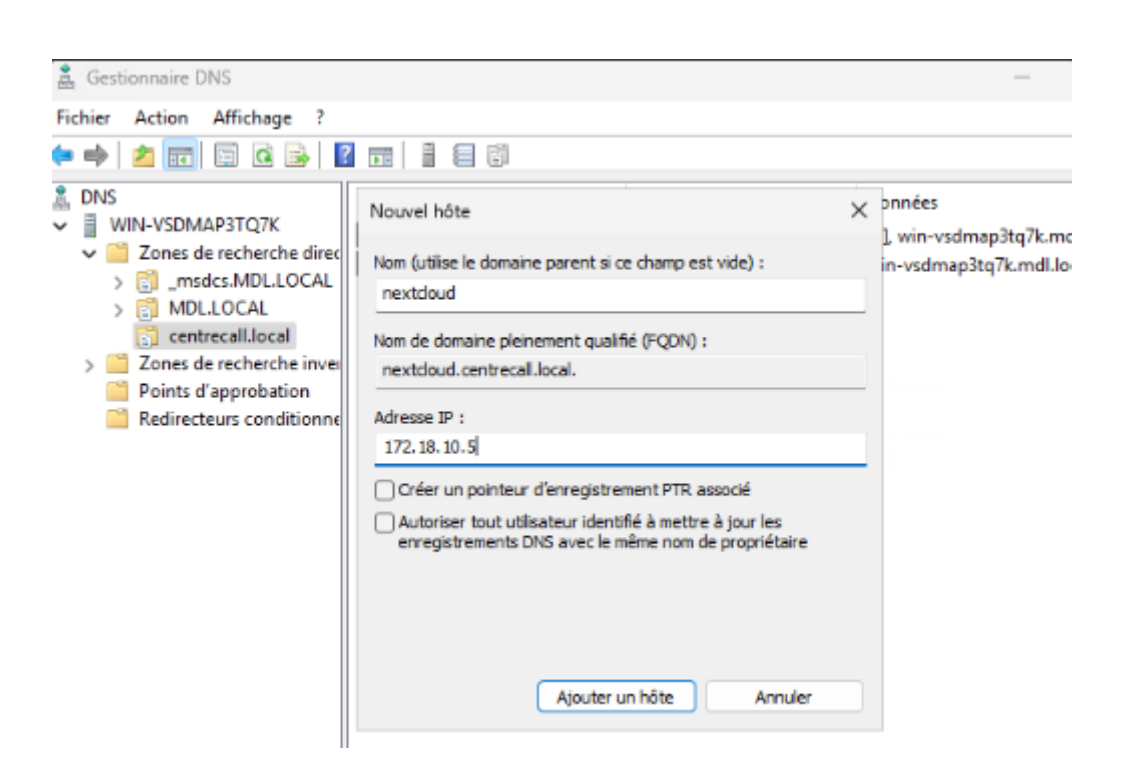

Grâce à la VM de l'AP1 on utilise l'active directory pour créer dans le gestionnaire DNS une nouvelle zone de recherche direct : centrecall.local ensuite on créer un nouvel hôte qu'on nomme Nextcloud ce qui a permis ensuite d'avoir le site qui s'ouvre en tapant dans la barre de recherche d'un navigateur nextcloud.centrecall.local sur une VM cliente qui est bien dans le domaine. Ici on s'est servi du domaine MDL.LOCAL qui exister déjà

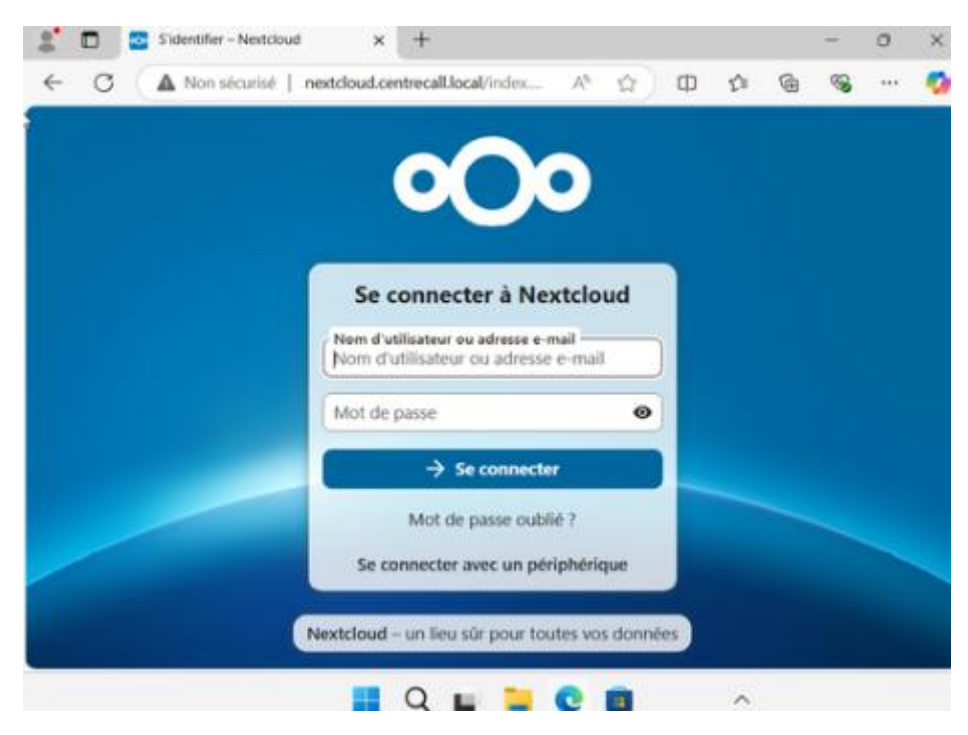